## คู่มือสำหรับกรรมการตรวจสอบพัสดุระหว่างปี

## (สำหรับกรรมการหรือผู้รับผิดชอบ)

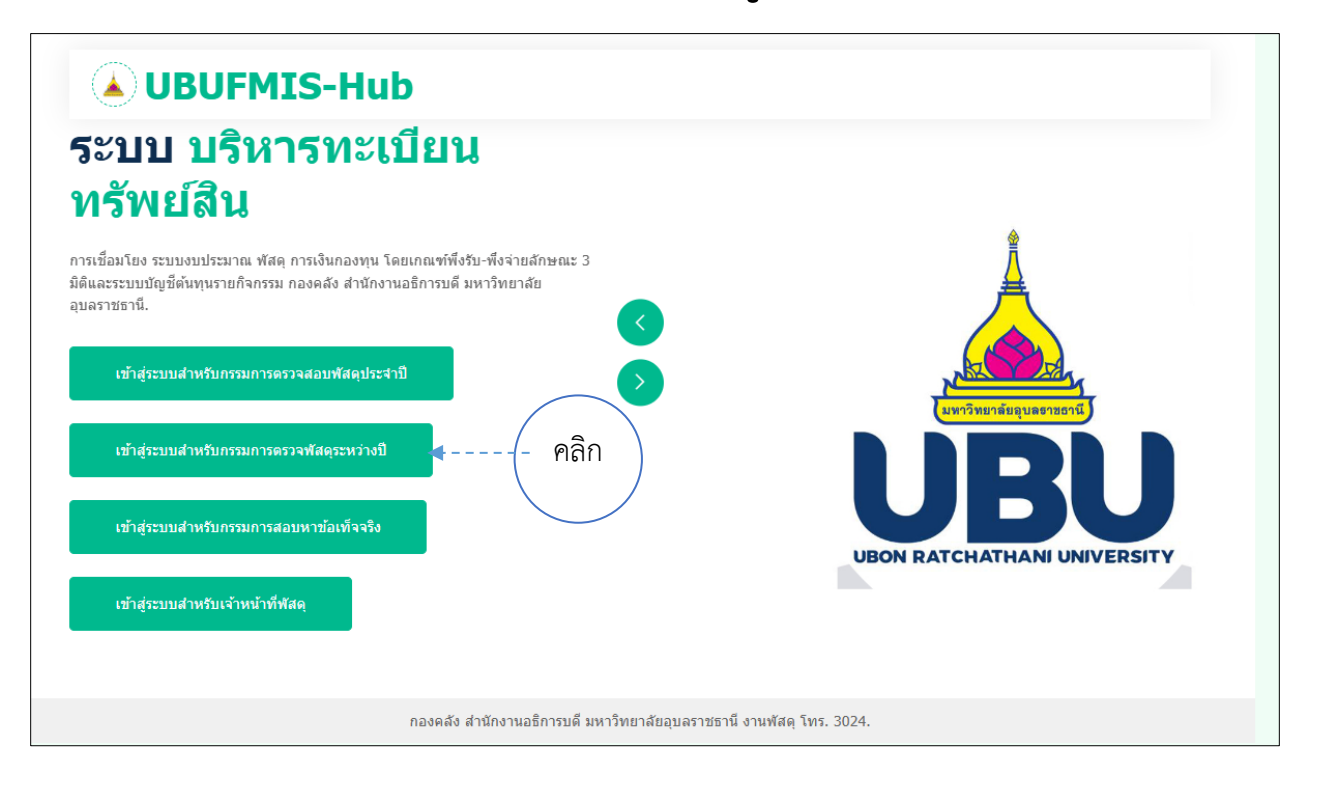

| <b>UBUFMIS-Hub</b>                                                                                                    |                              |
|----------------------------------------------------------------------------------------------------|------------------------------|
| ระบบบอบริหารทะเบียน<br>มรัพย์สิน     กรเชื่อมโยง ระบบงบประมาณ พัสดุ การเงินกองทุน โดยเกณฑ์พึ่งรับ-พึ่งจ่ายลักษณะ 3<br>มิติและระบบบัญชีตินทุนรายกิจกรรม กองดลัง สำนักงานอธิการบดี มหาวิทยาลัย<br>อุบลราชธานี.     ง     ง     ง     ง     ง     ง     ง     ง     ง     ง     ง     ง     ง     ง     ง     ง     ง     ง     ง     ง     ง     ง     ง     ง     ง     ง     ง     ง     ง     ง     ง     ง     ง     ง     ง     ง     ง     ง     ง     ง     ง     ง     ง     ง     ง     ง     ง     ง     ง  ง | UTION RATCHATHANI UNIVERSITY |
| กองคลัง สำนักงานอธิการบดี มหาวิทยาลัยอุบลราชธานี งานพัสตุ โทร. 3024.                                                                                                    |                              |

เข้าสู่ระบบสาหรับกรรมการตรวจสอบพัสดุระหว่างปี/ผู้รับผิดชอบ

กรอกข้อมูล USERNAME และ PASSWORD

หมายเหตุ

1. การเข้าระบบครั้งแรกให้ใส่ USERNAME ของระบบ UBUFMIS - Hub เป็นทั้ง ชื่อผู้ใช้ และ รหัสผ่าน

เช่น "ชื่อผู้ใช้ = POTJN , รหัสผ่าน = POTJN"

2. หากเคยเปลี่ยนแปลง ชื่อผู้ใช้ และ รหัสผ่าน แล้ว ให้ใช้ตัวใหม่ในการเข้าใช้งาน

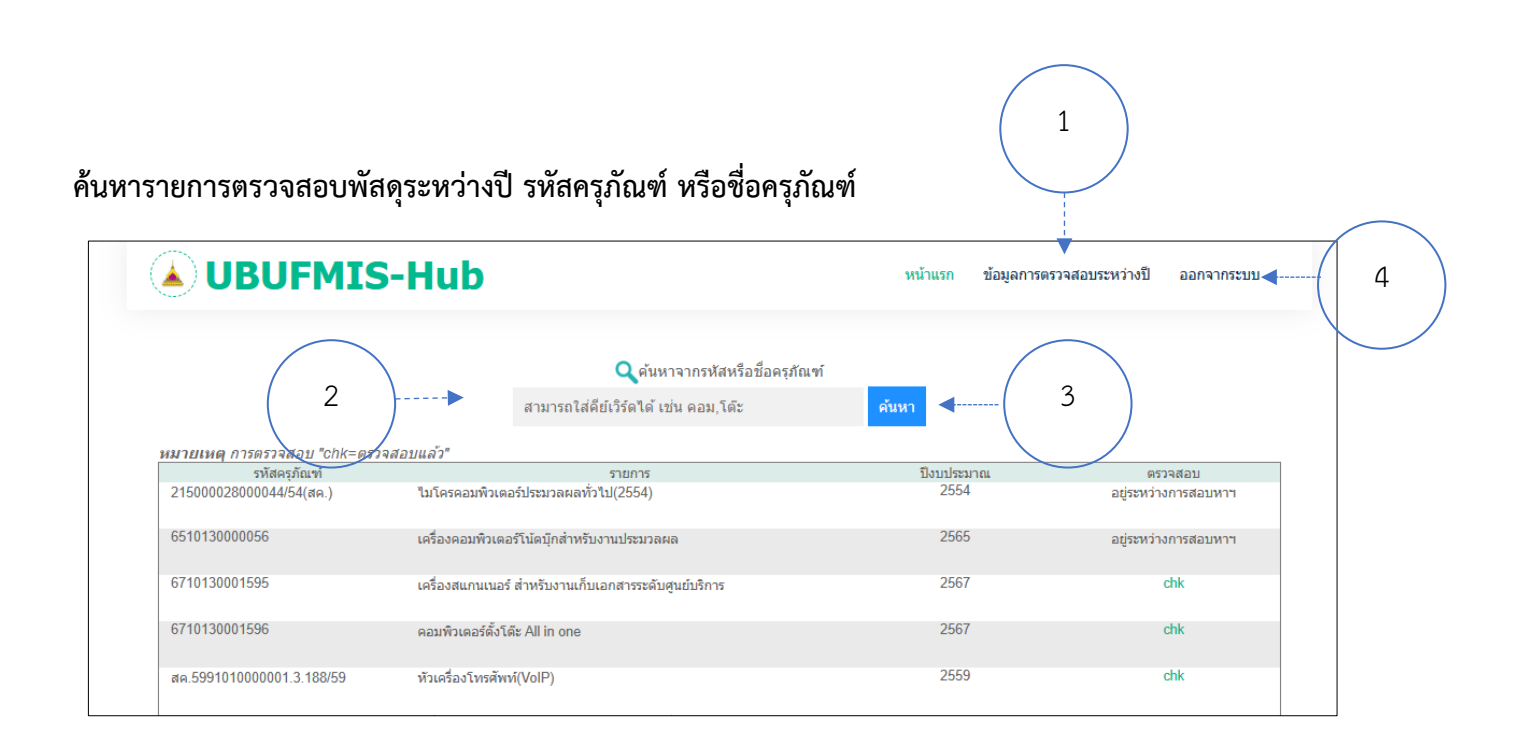

1. กดปุ่ม "ข้อมูลการตรวจสอบระหว่างปี"

2. กรอก รหัส หรือ ชื่อครุภัณฑ์

 กดปุ่ม "ค้นหา" ระบบจะแสดงรายการครุภัณฑ์ รหัสครุภัณฑ์ ชื่อครุภัณฑ์ ปีงบประมาณ สถานการณ์ ตรวจสอบ > chk เพื่อเข้าไปตรวจสอบครุภัณฑ์

4. ออกจากระบบ